مراحل درخواست صدور پروانه کاربرد علامت استاندارد اجباری و تشویقی

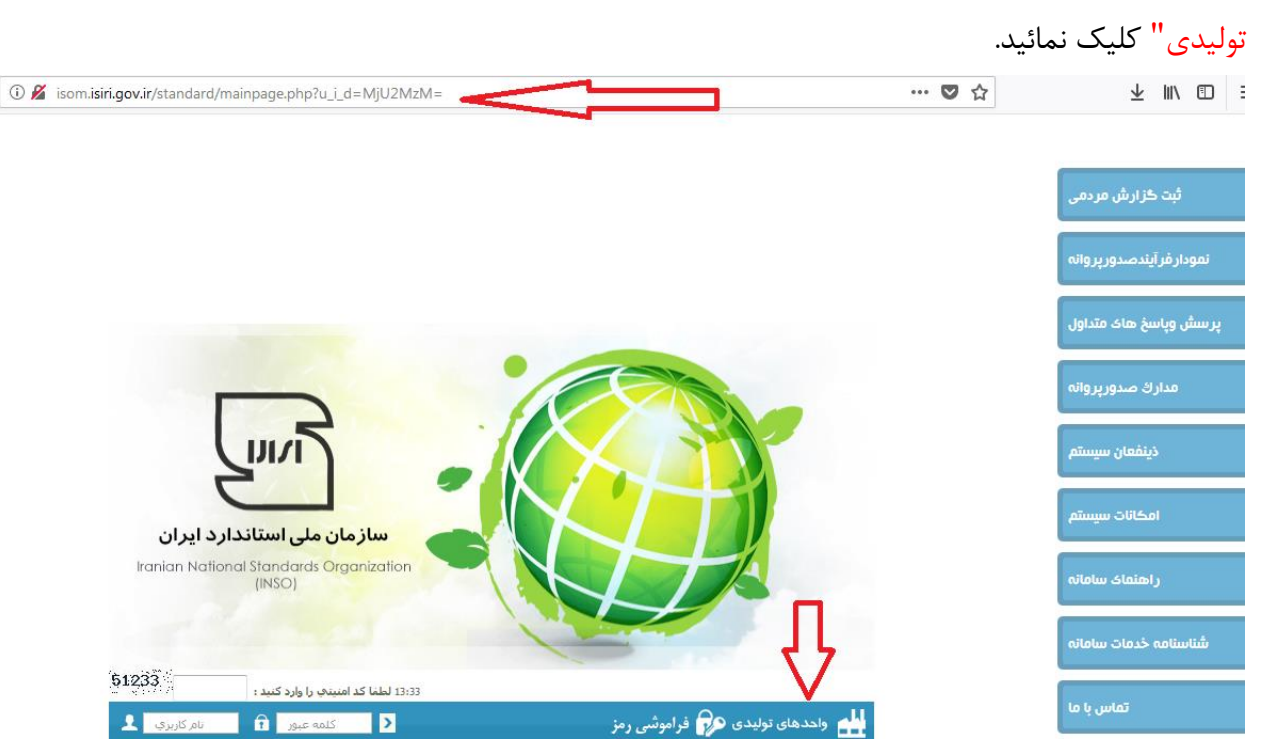

۱- وارد سامانه نظارت بر اجرای استاندارد **isom.isiri.gov.ir** شده و بر روی گزینه " واحدهای

۲- کدامنیتی را وارد کنید.

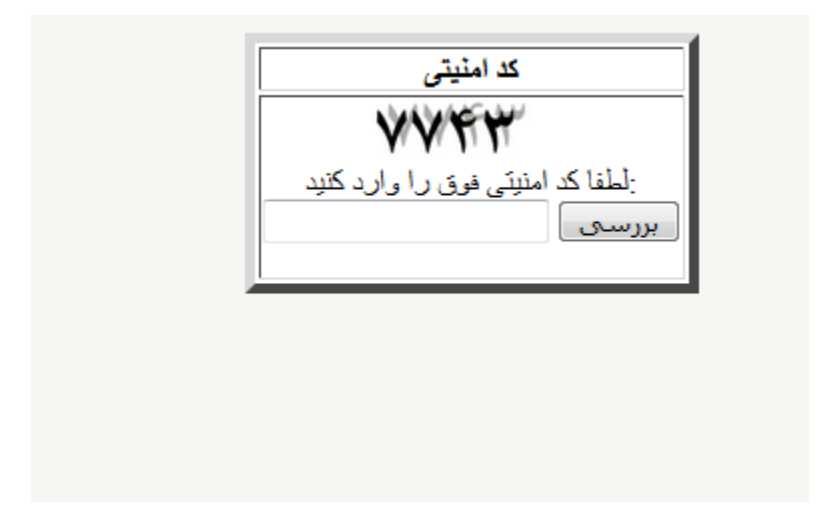

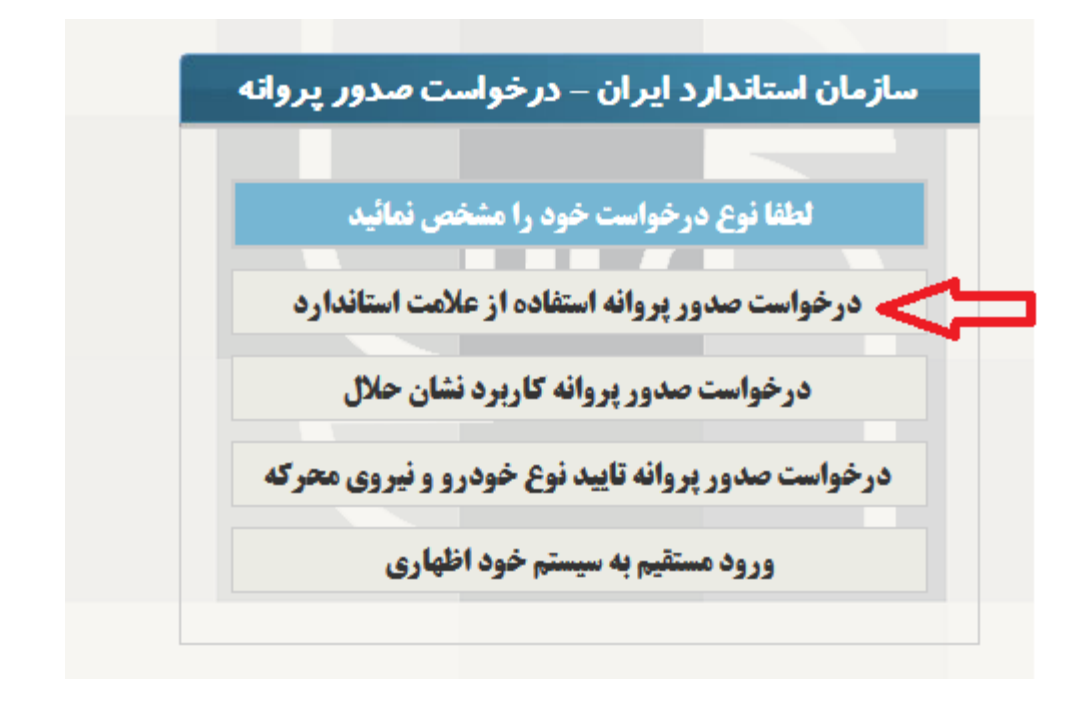

۳- بر روی گزینه " درخواست صدور پروانه کاربرد علامت استاندارد" کلیک نمایید.

۴- نام فراورده خود ر ا تایپ نموده و از گزینه های موجود فراورده خود را انتخاب و بر روی کلید ادامه
 کلیک نمایید.

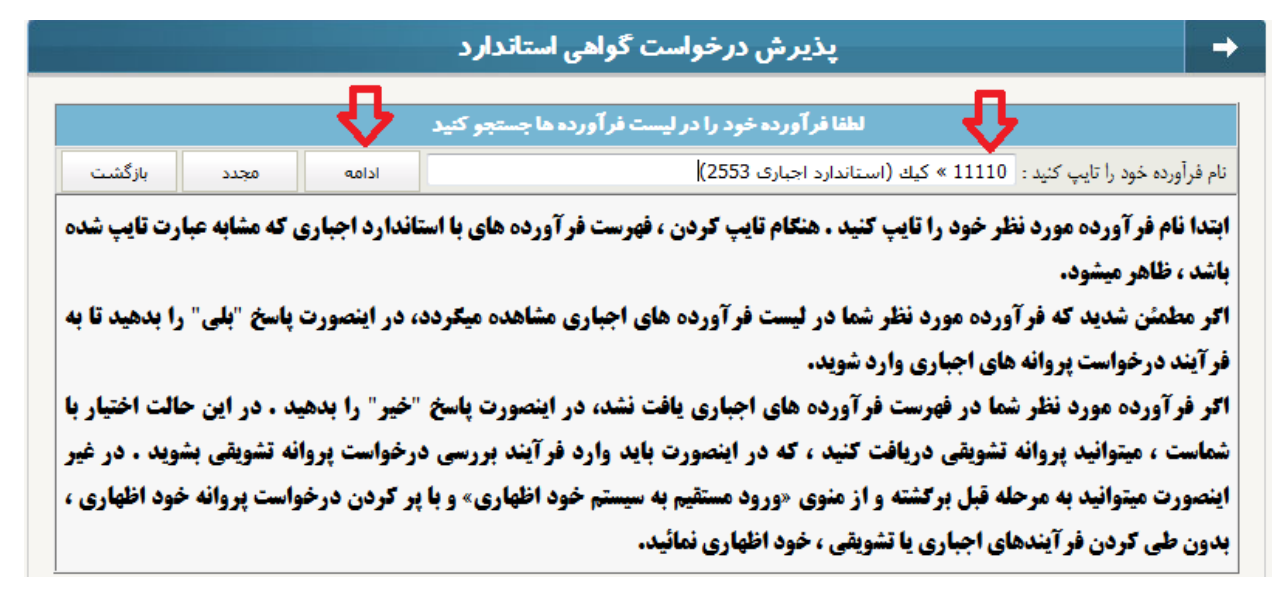

۵- سپس روی گزینه " ادامه فرایند" کلیک نموده و مجدد کد امنیتی را وارد کرده سپس در صفحه باز
 شده اطلاعات مربوط به واحد تولیدی خود را وارد نمایید و روی دکمه "بررسی اطلاعات" کلیک کنید.

| ن<br><b>اتی</b>                               | بی ایس)<br>جمهوری اسلامی ایران<br>ازمان ملی استاندارد ایرا<br>فی واحد تولیدی/خده | معرة  |                            |
|-----------------------------------------------|----------------------------------------------------------------------------------|-------|----------------------------|
|                                               | نام مدیر :                                                                       |       | نام واحد :                 |
|                                               | ايميل :                                                                          |       | تلغن همراه :               |
|                                               | شهرستان : -                                                                      | -     | نام استان : -              |
|                                               | شناسه ملي :                                                                      | •     | شخصيت متقاضي : -           |
|                                               | دامنه فعاليت :                                                                   | •     | نوع فعاليت :               |
| برای مشاهده فرآورده دامنه فعالیت را مشخص کنید | انتخاب از لیست :                                                                 | ۹     | ? جستجوی فرآورده :         |
|                                               | نام تجاري :                                                                      |       | شماره استاندارد ملي :      |
|                                               | مرجع صدور پروانه :                                                               |       | شماره بروانه بهره برداری : |
| اتصراف و. بازگَنْت                            | ن اطلاعات                                                                        | يرزسو |                            |

۶- پس از بررسی اطلاعات صفحه زیر نمایان می شود که باید روی " ثبت اطلاعات و دریافت کد رهگیری" کلیک نمایید.

|                      | نی واحد تولیدی/خدماتی            | معرف                             |                             |
|----------------------|----------------------------------|----------------------------------|-----------------------------|
|                      | نام مدير : 133                   | آرتا                             | نام واحد :                  |
| std@gn               | ایمیل : nail.com                 | 09141472583                      | تلغن همراه :                |
|                      | شهرستان : اردبیل                 | اردبیل 🔻                         | نام استان :                 |
| 11:                  | کد ملی : 111111                  | حقيقي 🔻                          | شخصیت متقاضی :              |
| كشاورزى              | دامنه فعالیت : غذایی و           | توليدى 💌                         | نوع فعاليت :                |
| 11110                | انتخاب از لیست : کی <i>گ</i> » ک | کیك ۹                            | ? جستجوی فرآورده :          |
|                      | نام تجاري : 123                  | 2553                             | شماره استاندارد ملي :       |
| . تعت ، معن و. تجارت | مرجع صدور پروانه : وزارت م       |                                  | شـماره پروانه بهره بردارک : |
| اتصراف و بازگشت      | تصحيح اطلاعات                    | ثبت اطلاعات و. دریافت کد ر هگیری |                             |

این فرآورده در فهرست فرآورده های اجباری است. لطفا جهت صدور پروانه ، پس از دریافت کد رهگیری به سازمان استاندارد ایران مرجعه فرمائید.

۷- سپس پیغام زیر نمایان خواهد شد.

| اطلاعات شما با شماره ر هگیری 301/5054 به اداره کل استاندارد استان اردبیل ارسال شد. منتظر پاسخ تایید توسط پیامک و ایمیل بائید. با تشکر |
|----------------------------------------------------------------------------------------------------|
| ОК                                                                                                    |

۸- در این مرحله بایستی منتظر دریافت پیامک در خصوص نام کاربری و کلمه عبور باشیم. پس از دریافت،
 با همان نام و رمز وارد سامانه نظارت بر اجرای استاندارد می شویم.

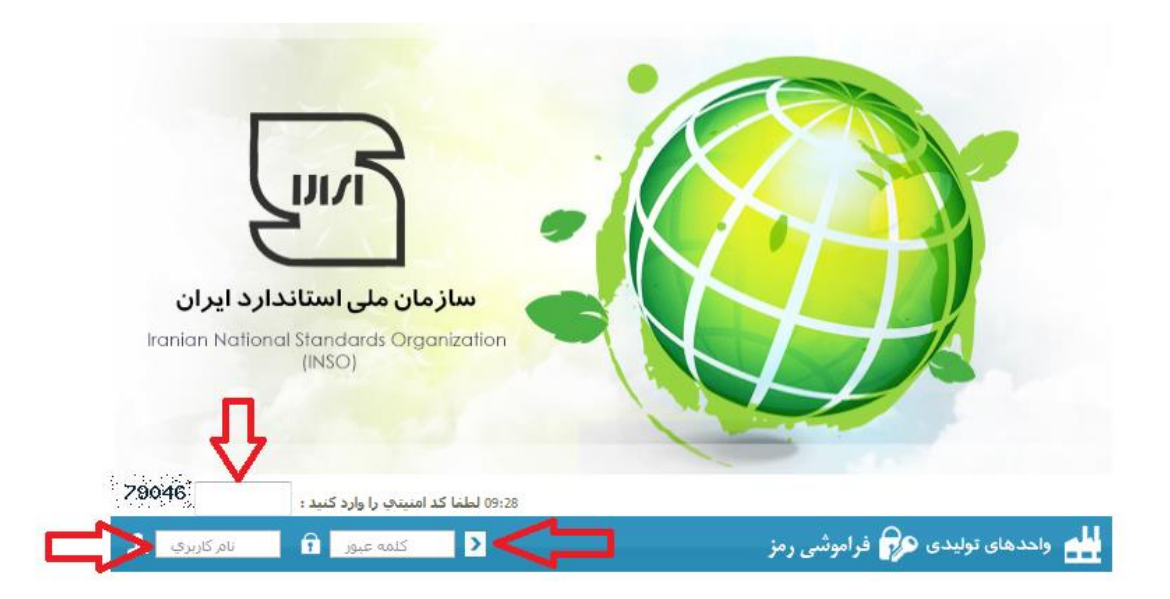

۹- پس از ورود به سامانه از منوی درخواستها —> پروانه کاربرد علامت استاندارد —> درخواست صدور پروانه استاندارد برای یک فرآورده جدید را کلیک می نماییم.

| <ul> <li>سازمان ملی استاندارد ایران</li> <li>سازمان ملی استاندارد ایران</li> <li>سازمان مان ارتباطی واحدهای تولیدی از مین واحد تولیدی (اماها</li> <li>سازمان ارتباطی واحدهای تولیدی از مین واحد تولیدی (اماها</li> <li>سازمان ارتباطی واحدهای تولیدی از مین از مین واحد تولیدی (اماها</li> <li>مدیران کنترل کیفیت</li> <li>مدیران کنترل کیفیت</li> <li>مدیران کنترل ک</li></ul> |                                                                                                    |                                                                                                    |             |
|----------------------------------------------------------------------------------------------------|----------------------------------------------------------------------------------------------------|----------------------------------------------------------------------------------------------------|-------------|
| <ul> <li>سامانه ارتباطی واحدهای تولیدی اردییل نام واحد تولیدی ، (راهنها</li> <li>یوه کاربرد علامت استدارد</li> <li>مدیران کنترل کیفیت</li> <li>درخواست مجوز برای یک ویژگی جدید از فرآورده</li> </ul>                                                                                                    |                                                                                                    | سازمان ملی استاندارد ایران اطلاعات پایه ِ درخواستیما ِ بازرسی و آزمون ِ                                                        | ñ           |
|                                                                                                    | راهنما<br>در خواست صدور پروته علامت استاندار دیراه پاغ فراورده جدید<br>آیت در خواست محوز بر ای باغ مراگی جدید از فرآورده | سامانه ارتباطی واحدهای تولیدی ــــ اردییل ــــ نام واحد تولیدی ، ( راهنا<br>پروته کاربرد عاشت استاندارد<br>مدیران کقرل کیفیت ) | ×<br>?<br>Q |
|                                                                                                    |                                                                                                    |                                                                                                    | 0           |

۱۰-در پنجره باز شده مانند شکل زیر علامت + در پایین پنجره را کلیک نمایید.

|                  |                     | دعات پایه 🚬 درخواستیما 🚬 بازرسی و آزمون 🚬 | ران اطلا      | سازمان ملی استاندار د ای |
|------------------|---------------------|-------------------------------------------|---------------|--------------------------|
| ای فر آور ده های | واست صدور پروانه بر | درخ                                       |               | →                        |
| وضغيت            | ویژگی متمایز        | فرآورده                                   | تاريخ درخواست | رديف                     |
|                  |                     |                                           |               |                          |
|                  |                     |                                           |               |                          |
|                  |                     |                                           |               |                          |
|                  |                     |                                           |               |                          |
|                  |                     |                                           |               |                          |
|                  |                     |                                           |               |                          |
|                  |                     |                                           |               |                          |
|                  |                     |                                           |               |                          |
|                  |                     |                                           |               |                          |

۱۱-در این مرحله بایستی تمام اطلاعات اولیه متقاضی وارد شده و فیلد های ستاره دار حتما پرشده، ذخیره و ادامه را کلیک نمایید.

|                   |            |                                            |             |                  | بازرسی و آزمون _                          | درخواستها <sub>،</sub>    | اطلاعات پایہ ز         | لمی استاندار د ایران |
|-------------------|------------|--------------------------------------------|-------------|------------------|-------------------------------------------|---------------------------|------------------------|----------------------|
|                   |            |                                            |             |                  |                                           |                           |                        | →                    |
| سند خروجی و ارجاع | مدارک      | استاد با قسمت مدراک                        | تبادل       |                  | اطلاعات تكميلى متقاضى                     |                           | قاضى                   | اطلاعات اوليه مت     |
|                   | ديمې است   | وده يا فرآورده هاې جديد براې واحد توليدې ق | دې جديد بو  | وط به واحد توليا | ت تنها مدارکې را میتوانید ثبت کنید که مرب | در این قسم                |                        |                      |
|                   |            |                                            |             |                  | مريم وليزاده                              |                           | نام شرکت :             |                      |
|                   | : :        | • تاريخ درخواست                            |             |                  |                                           |                           | • شماره درخواست :      |                      |
| •                 | ن : اردبيا | • شهرستا                                   |             |                  | اردېيل                                    |                           | • استان :              |                      |
| تلفن              | : •        | • أدرس واحد درياف                          | •           |                  |                                           |                           | واحد دریافت مدارک:     |                      |
| 2092384473        | :.         | • کد ملہ                                   |             |                  |                                           | حقیقی                     | شخصيت متقاضى :         | •                    |
| •                 | - : e      | • دامنه فعالیت                             |             |                  |                                           | توليدي                    | • نوع فعاليت واحد :    |                      |
|                   |            | فعالیت را مشخص کنید<br>۲                   | لطفاً دامنه | ٩                | استاندارد:                                | نام :<br>انتخاب فرآورده : | • نام فرآوردة/خدمت :   |                      |
|                   | , i        | ویژگی متمای                                |             |                  |                                           |                           | ماره هاي استاندارد :   | • ش                  |
| 1                 | : 4        | تعداد علائم تجار؟                          |             |                  |                                           |                           | تاريخ توليد :          |                      |
|                   | : 4        | • شماره پروانه بهره بردار؟                 |             |                  | 1                                         |                           | داد مدیران ک،کیفیت :   | تع                   |
| •                 | - : a      | • مرجع صدور پروان                          |             |                  | [                                         |                           | خ پروانه بهره برداري : | • تار                |
|                   |            |                                            | انصراف      | ذخيره وادامه     |                                           |                           |                        |                      |

## ۱۲-در این مرحله اطلاعات تکمیلی متقاضی را وارد و ذخیره و ادامه را کلیک نمایید.

|                   |       |                                  | یازرسی و آزمون _      | اطلاعات پایه درخواستها . | ازمان ملی استاندار د ایران |
|-------------------|-------|----------------------------------|-----------------------|--------------------------|----------------------------|
|                   |       |                                  |                       |                          | <b>→</b>                   |
| سند خروجی و ارجاع | مدارک | تبادل اسناد با قسمت دریافت مدارک | اطلاعات تكميلى متقاضى |                          | اطلاعات اوليه متقاضى       |
|                   |       |                                  |                       |                          |                            |
| A                 |       |                                  |                       |                          | مشخصات مدير عامل           |
|                   |       | • شماره همراه :                  |                       |                          | • نام:                     |
|                   |       |                                  |                       |                          | • ایمیل :                  |
|                   |       |                                  |                       |                          | مشخصات مديران كنترل كيفيت  |
|                   |       |                                  |                       | <b>T</b> -               | 1_ نام :                   |
|                   | •     | شيغت کارې :                      |                       |                          | شماره همراه :              |
|                   |       |                                  |                       |                          | اطلاعات تماس دفتر مركزي    |
| <b></b>           |       |                                  |                       |                          | • آدرس :                   |
|                   |       | • فكس :                          | 0                     |                          | • تلفن :                   |
| •                 |       |                                  |                       |                          | • كد بسنى :                |
|                   |       | اتصراف                           | ذخيره و ادامه         |                          |                            |

۱۳-در این مرحله درخواست کتبی خود را پرینت گرفته امضا و اسکن نماییدو در قسمت آپلود درخواست کتبی آپلود نمایید. همچنین مدرک شناسایی تحویل دهنده مدارک نیز آپلود شده سپس تایید نهایی شود.

|               |                 |                 |                                   |                                                                                                    |                                                                              | بازرسی و آزمون          | درخواستها <sub>.</sub> | اطلاعات پايه ِ | ازمان ملی استاندار د ایر ان      |
|---------------|-----------------|-----------------|-----------------------------------|----------------------------------------------------------------------------------------------------|------------------------------------------------------------------------------|-------------------------|------------------------|----------------|----------------------------------|
|               |                 |                 |                                   |                                                                                                    |                                                                              |                         |                        |                | →                                |
| خروجی و ارجاع | سند             | مدارک           | نسمت دریافت مزارک                 | تبادل اسناد با i                                                                                       |                                                                              | كميلى متقاضى            | اطلاعات تا             |                | اطلاعات اوليه متقاضى             |
|               |                 |                 |                                   |                                                                                                    |                                                                              |                         |                        |                |                                  |
|               |                 |                 |                                   |                                                                                                    |                                                                              |                         |                        | نسيعا          | سند خروجی رسید ثبت اطالاعات در س |
| 8             | رخواست کنبی :   | • آپلود تصویر د |                                   |                                                                                                    | 4                                                                            | ، جهت امضا و اسکن :     | ، درخواست کتبی         | چاپ            |                                  |
| ø             | ي تحويل دهنده : | مدرک شناسایم    |                                   |                                                                                                    |                                                                              | تحویل دهنده مدارک :     |                        |                |                                  |
|               |                 |                 | رح زیر است :<br>، خود تماس بگیرید | <b>دد و نام کاربری و رمزورود به شر</b><br>برای ورود به سامانه با ادمین استان<br>. نهانی ا <b>تصراف</b> | <b>د تولیدي مورد نظر قبلا ثبت څ</b><br>یافت نام کاریری و رمز عیور :<br>تابید | وا <b>د</b><br>برای دری |                        |                |                                  |

۱۴-در مرحله مدارک، تصویر پروانه تاسیس، تصویر برابر اصل آگهی ثبت علامت یا نام تجاری همچنین پرسشنامه اطلاعات فنی (که در پورتال اداره کل استاندارد استان —>میز خدمت الکترونیکی \_>فرمهای مورد نیاز و راهنمای تکمیل سپس آپلود نمایید)

|                   |       |                                  |                      |                    | ٍ بازرسی و آزمون  | ِ درخواستها      | اطلاعات پایه       | ن ملی استاندار د ایران        |
|-------------------|-------|----------------------------------|----------------------|--------------------|-------------------|------------------|--------------------|-------------------------------|
|                   |       |                                  |                      |                    |                   |                  |                    | <b>→</b>                      |
| سند خروجی و ارجاع | مدارک | تبادل اسناد با قسمت دریافت مدارک |                      |                    | تكميلى متقاضى     | اطلاعات          |                    | اطلاعات اوليه متقاضى          |
| A                 |       |                                  |                      |                    | لتوثي             | لیت ، از مراجع ق | بهره برداري / فعلا | تصوير برابر اصل پروانه تاسيس/ |
|                   |       |                                  |                      |                    |                   | ø                | روانه تاسيس :      | • تصوير ۽                     |
|                   |       |                                  |                      |                    |                   |                  | توضيحات:           |                               |
|                   |       |                                  |                      |                    |                   |                  |                    | فرم ثبت علاتم تجاري           |
|                   |       | • نام انگلیسې :                  |                      |                    |                   |                  | • نام فارسې :      | -1                            |
|                   |       | *                                | ېل در روزنامه رسمې : | م/علامت تجاري محصر | ر اصل آگهه ثبت نا | • تصوير براب     |                    |                               |
|                   |       |                                  |                      |                    |                   |                  | توضيحات 1:         |                               |
|                   |       |                                  |                      |                    |                   |                  |                    | پرسشنامه اطلاعات فني          |
|                   |       |                                  |                      |                    |                   | ø                | ير پرسشنامه :      | • تصو                         |
|                   |       |                                  |                      |                    |                   |                  | توضيحات :          |                               |
|                   |       |                                  |                      |                    |                   |                  |                    | وضعيت أزمايشكاه واحد توليدي   |
|                   |       |                                  |                      |                    |                   | <b>•</b> -       | فاه اختصاصي :      | • آزمایشاً                    |
|                   |       |                                  |                      |                    |                   |                  |                    |                               |